# Automating Container Lists with Word/Excel

Elizabeth Perkes June 27, 2018

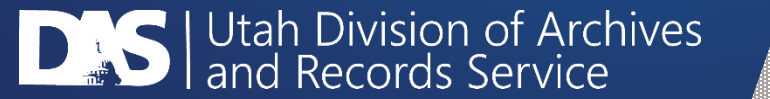

#### Use Auto-fill Smartly

 Place the same value in two different rows, select the two cells, and drag the bottom-right corner down as many rows as you need that value.

|   | Α   | В      | С    | D      | E          | F |
|---|-----|--------|------|--------|------------|---|
| 1 | Box | Folder | Date | Normal | Descriptio | n |
| 2 | 1   |        |      |        |            |   |
| 3 | 1   |        |      |        |            |   |
| 4 |     | 1      |      |        |            |   |
| 5 |     |        |      |        |            |   |
| ~ |     |        |      |        |            |   |

|    | Α   | В      | С    | D      | E          |   |
|----|-----|--------|------|--------|------------|---|
| 1  | Box | Folder | Date | Normal | Descriptio | n |
| 2  | 1   |        |      |        |            |   |
| 3  | 1   |        |      |        |            |   |
| 4  | 1   |        |      |        |            |   |
| 5  | 1   |        |      |        |            |   |
| 6  | 1   |        |      |        |            |   |
| 7  | 1   |        |      |        |            |   |
| 8  | 1   |        |      |        |            |   |
| 9  | 1   |        |      |        |            |   |
| 10 | 1   |        |      |        |            |   |
| 11 | 2   |        |      |        |            |   |
| 12 | 2   |        |      |        |            |   |
| 13 | 2   |        |      |        |            |   |
| 14 | 2   |        |      |        |            |   |
| 15 | 2   |        |      |        |            |   |
| 16 | 2   |        |      |        |            |   |

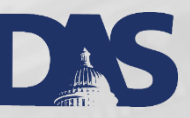

#### Excel Remembers Patterns

 You may also auto-increment values. Place a value in the top cell, increment the next row by 1 (or other pattern), select the two cells, and drag them down.

|    | Α   | В      | С    | D      | E           |
|----|-----|--------|------|--------|-------------|
| 1  | Box | Folder | Date | Normal | Description |
| 2  | 1   | 1      |      |        |             |
| 3  | 1   | 2      |      |        |             |
| 4  | 1   | 3      |      |        |             |
| 5  | 1   | 4      |      |        |             |
| 6  | 1   | 5      |      |        |             |
| 7  | 1   | 6      |      |        |             |
| 8  | 1   | 7      |      |        |             |
| 9  | 1   | 8      |      |        |             |
| 10 | 1   | 9      |      |        |             |
| 11 | 2   | 1      |      |        |             |
| 12 | 2   | 2      |      |        |             |
| 13 | 2   |        | ⁄车   |        |             |
| 14 | 2   |        |      |        |             |
| 15 | 2   |        |      |        |             |
| 16 | 2   |        |      |        |             |
| 17 | 2   |        |      |        |             |

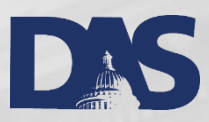

#### Add Column from Another Column

Add dates using the same auto-fill patterns you did with numbers, but this time make it create a normalized version of the date in another column.

> • Format one column to be a humanreadable date, such as March 14, 2012.

| rmat Cells                                                                                      |      |                                                                                   |                               |      |            | ? | Х |
|-------------------------------------------------------------------------------------------------|------|-----------------------------------------------------------------------------------|-------------------------------|------|------------|---|---|
| Number Align                                                                                    | ment | Font                                                                              | Border                        | Fill | Protection |   |   |
| <u>C</u> ategory:<br>General<br>Number<br>Currency                                              | ^    | Sample                                                                            |                               |      |            |   |   |
| Accounting<br>Date<br>Time<br>Percentage<br>Fraction<br>Scientific<br>Text<br>Special<br>Curter |      | Type:<br>03/14/12<br>14-Mar<br>14-Mar-<br>14-Mar-<br>Mar-12<br>March-1<br>March 1 | 2<br>12<br>12<br>2<br>4, 2012 |      |            |   | ~ |
| Custom                                                                                          | ~    | Locale (lo<br>English                                                             | ocation):<br>(United Stat     | tes) |            |   | ~ |

Date formats display date and time serial numbers as date values. Date formats that begin with an asterisk (\*) respond to changes in regional date and time settings that are specified for the operating system. Formats without an asterisk are not affected by operating system settings.

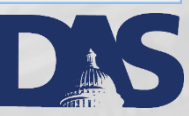

Cancel

OK

#### Format Normalized Dates

Format a second column to be a custom date, such as yyyymmdd. Make sure to copy this pattern down all of the cells in that column.

| Format Cells ? X                                                                                                    | ×                |
|----------------------------------------------------------------------------------------------------|------------------|
| Number Alignment Font Border Fill Protection                                                                                                    |                  |
| Number       Alignment       Font       Border       Fill       Protection         Category:       General       Sample       Image: Sample       Image: Sample | ∧<br>∧<br>⊇elete |

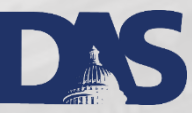

Cancel

OK

## Create Formula

- Create a formula to populate one column with the value of the other. Select a cell in the yyyymmdd column. Type +, then click in the March 14, 2012 column, then press Tab.
- Be sure to copy this formula all the way down the column by selecting the first cell, and dragging it down.
- As you type data in the spelled-out date column, or do auto-fill if there's a pattern, the normalized date will fill in.

| С                   | D       | E           |
|---------------------|---------|-------------|
| Date                | Normal  | Description |
| 1                   | +       |             |
| 2                   |         |             |
| 3                   |         |             |
| 4                   |         |             |
| 11 mil              |         |             |
| С                   | D       | E           |
|                     | Name    | Description |
| Date                | INORMAL | Description |
| Date<br>1           | +C2     | Description |
| Date<br>1<br>2      | +C2     | Description |
| Date<br>1<br>2<br>3 | +C2     | Description |

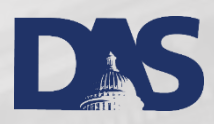

### Adding Dates is Easy

|    |     |        | -                 |          | -          |   |
|----|-----|--------|-------------------|----------|------------|---|
|    | A   | В      | С                 | D        | E          |   |
| 1  | Box | Folder | Date              | Normal   | Descriptio | r |
| 2  | 1   | 1      | January 1, 1910   | 19100101 |            |   |
| 3  | 1   | 2      | February 1, 1910  | 19100201 |            |   |
| 4  | 1   | 3      | March 1, 1910     | 19100301 |            |   |
| 5  | 1   | 4      | April 1, 1910     | 19100401 |            |   |
| 6  | 1   | 5      | May 1, 1910       | 19100501 |            |   |
| 7  | 1   | 6      | June 1, 1910      | 19100601 |            |   |
| 8  | 1   | 7      | July 1, 1910      | 19100701 |            |   |
| 9  | 1   | 8      | August 1, 1910    | 19100801 |            |   |
| 10 | 1   | 9      | September 1, 1910 | 19100901 |            |   |
| 11 | 2   | 1      | October 1, 1910   | 19101001 |            |   |
| 12 | 2   | 2      | November 1, 1910  | 19101101 |            |   |
| 13 | 2   | 3      | December 1, 1910  | 19101201 |            |   |
| 14 | 2   | 4      | January 1, 1911   | 19110101 |            |   |
| 15 | 2   | 5      | February 1, 1911  | 19110201 |            |   |
| 16 | 2   | 6      | March 1, 1911     | 19110301 |            |   |
|    |     |        |                   |          |            |   |

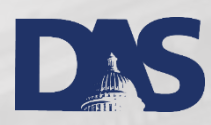

#### Now Add Your Description

 Descriptions usually aren't patterned, so auto-fill doesn't help, but sometimes it does.

|    | А   | В      | С                 | D        | E          |   |
|----|-----|--------|-------------------|----------|------------|---|
| 1  | Box | Folder | Date              | Normal   | Descriptio | n |
| 2  | 1   | 1      | January 1, 1910   | 19100101 | A-C        |   |
| 3  | 1   | 2      | February 1, 1910  | 19100201 | D-F        |   |
| 4  | 1   | 3      | March 1, 1910     | 19100301 | G-I        |   |
| 5  | 1   | 4      | April 1, 1910     | 19100401 | J-L        |   |
| 6  | 1   | 5      | May 1, 1910       | 19100501 | M-O        |   |
| 7  | 1   | 6      | June 1, 1910      | 19100601 | P-R        |   |
| 8  | 1   | 7      | July 1, 1910      | 19100701 | S-U        |   |
| 9  | 1   | 8      | August 1, 1910    | 19100801 | V-X        |   |
| 10 | 1   | 9      | September 1, 1910 | 19100901 | Y-Z        |   |
| 11 | 2   | 1      | October 1, 1910   | 19101001 | A-C        |   |
| 12 | 2   | 2      | November 1, 1910  | 19101101 | D-F        |   |
| 13 | 2   | 3      | December 1, 1910  | 19101201 | G-I        |   |
| 14 | 2   | 4      | January 1, 1911   | 19110101 | J-L        |   |
| 15 | 2   | 5      | February 1, 1911  | 19110201 | M-O        |   |

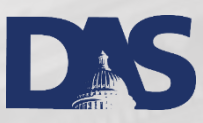

#### Copy Table to Word

Using Excel as a Mail-Merge data source loses the date formatting you worked hard for, so the Word table will be your data source.

| Box | Folder | Date |                   | Normal   | Description |
|-----|--------|------|-------------------|----------|-------------|
| 1   | 1      |      | January 1, 1910   | 19100101 | A-C         |
| 1   | 2      |      | February 1, 1910  | 19100201 | D-F         |
| 1   | 3      |      | March 1, 1910     | 19100301 | G-I         |
| 1   | 4      |      | April 1, 1910     | 19100401 | J-L         |
| 1   | 5      |      | May 1, 1910       | 19100501 | M-O         |
| 1   | 6      |      | June 1, 1910      | 19100601 | P-R         |
| 1   | 7      |      | July 1, 1910      | 19100701 | S-U         |
| 1   | 8      |      | August 1, 1910    | 19100801 | V-X         |
| 1   | 9      |      | September 1, 1910 | 19100901 | Y-Z         |
| 2   | 1      |      | October 1, 1910   | 19101001 | A-C         |
| 2   | 2      |      | November 1, 1910  | 19101101 | D-F         |
| 2   | 3      |      | December 1, 1910  | 19101201 | G-I         |

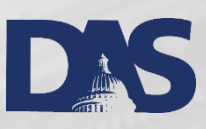

#### Create EAD Template

Have a Word version of the EAD template ready to go. Copy it to a new document that will be associated with your data source.

<c02 level="file">

<<u>did</u>>

</did>

<container type="box" label="BOX"></container> <container type="folder" label="FOLDER"></container> <unittitle encodinganalog="title" label="DESCRIPTION"></unittitle> <unitdate encodinganalog="date" normal=""></unitdate>

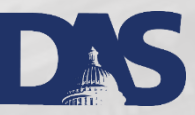

#### Add Merge Fields

Click Select Recipients, and choose your file with the table.

| FILE                  | HOME   | INSER                   | T DESIG                | N PAGE L/              | AYOUT F                  | REFERENCE        | S N      | AILINGS                   | REVIEW           | VIEW             | ACROB                      | AT              |                     |                       |
|-----------------------|--------|-------------------------|------------------------|------------------------|--------------------------|------------------|----------|---------------------------|------------------|------------------|----------------------------|-----------------|---------------------|-----------------------|
| <b>•</b><br>Envelopes | Labels | Start Mail<br>Merge * F | Select<br>Recipients * | Edit<br>Recipient List | Highlight<br>Merge Field | Address<br>Block | Greeting | g Insert Merge<br>Field - | Rules →<br>Natch | Fields<br>Labels | <@@><br>Preview<br>Results | Find Recipient  | Finish &<br>Merge • | Merge to<br>Adobe PDF |
| Creat                 | te     | S                       | Start Mail Me          | rge                    |                          |                  | Write &  | Insert Fields             |                  |                  |                            | Preview Results | Finish              | Acrobat               |

#### • Click Insert Merge Field

| MAI       | LINGS      | RI   |
|-----------|------------|------|
| eeting Ir | isert Mer  | ge [ |
| .ine      | Field *    | L    |
| te & Ins  | ert Fields |      |

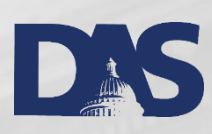

#### Add Merge Fields

- Place the fields where you want them in the XML.
- You may preview the results, or just Finish & Merge.

<c02 level="file">

<<u>did</u>>

<container type="box" label="BOX">«Box»</container> <container type="folder" label="FOLDER">«Folder»</container> <unittitle encodinganalog="title" label="DESCRIPTION">«Description»</unittitle> <unitdate encodinganalog="date" normal="«Normal»">«Date»</unittitle> </did>

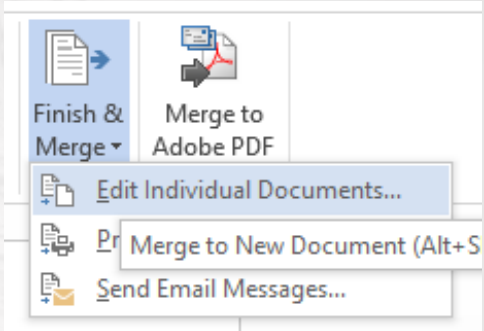

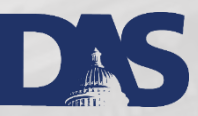

#### Merge Records

• Choose to merge all records

<c02 level="file">

<did>

<container type="box" label="BOX">1</container> <container type="folder" label="FOLDER">1</container> <unittitle encodinganalog="title" label="DESCRIPTION">A-C</unittitle> <unitdate encodinganalog="date" normal="19100101">January 1, 1910</unitdate> </did>

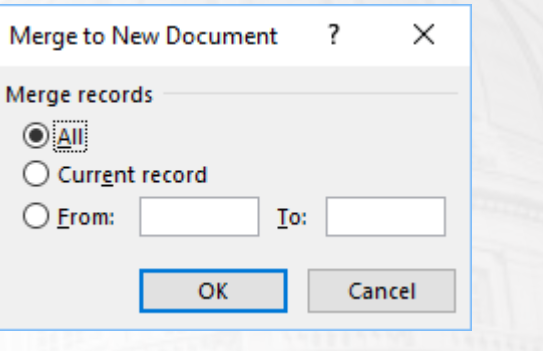

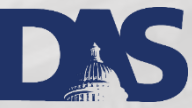

#### Replace Section Breaks

Each XML segment will be on a separate page. Find and replace all section breaks (a special character).

|                              | <u>P</u> aragraph Mark       | ]                                           |
|------------------------------|------------------------------|---------------------------------------------|
|                              | Tab Character                |                                             |
|                              | Any <u>C</u> haracter        |                                             |
|                              | Any Digit                    |                                             |
| Find and Replace             | Any Letter                   | ? ×                                         |
| Find Replace                 | Caret Character              |                                             |
| - · · · · · · · · ·          | § Section Ch <u>a</u> racter |                                             |
| Find what: ^t                | ¶ Paragraph Character        | ×                                           |
|                              | Col <u>u</u> mn Break        |                                             |
| Replace w <u>i</u> th:       | E <u>m</u> Dash              | ✓                                           |
|                              | E <u>n</u> Dash              |                                             |
|                              | <u>E</u> ndnote Mark         |                                             |
| << <u>L</u> ess              | Fiel <u>d</u>                | Replace <u>All</u> <u>F</u> ind Next Cancel |
| Search Options               | <u>F</u> ootnote Mark        |                                             |
| Search: All                  | Graph <u>i</u> c             | _                                           |
| Matc <u>h</u> case           | Manual <u>L</u> ine Break    | Match prefix                                |
| Use wildcard                 | Manual Page Brea <u>k</u>    |                                             |
| Sounds li <u>k</u> e (       | Nonbreaking <u>H</u> yphen   | ☐ Ignore punctuation characters             |
| Find all word                | Nonbreaking Space            | Ignore <u>w</u> hite-space characters       |
| Optional Hyphen              |                              |                                             |
|                              | Section <u>B</u> reak        |                                             |
| Replace                      | <u>W</u> hite Space          |                                             |
| F <u>o</u> rmat <del>▼</del> | Special  No Formatting       | -                                           |

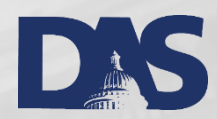

#### All Done

<c02 level="file">

#### <<u>did</u>>

<container type="box" label="BOX">1</container>

<container type="folder" label="FOLDER">1</container>

<unittitle encodinganalog="title" label="DESCRIPTION">A-C</unittitle>

<unitdate encodinganalog="date" normal="19100101">January 1, 1910</unitdate>

</did>

</c02>

<c02 level="file">

<did>

<container type="box" label="BOX">1</container> <container type="folder" label="FOLDER">2</container> <unittitle encodinganalog="title" label="DESCRIPTION">D-F</unittitle> <unittitle encodinganalog="title" normal="19100201">February 1, 1910</unittitle> </did>

<c02 level="file">

</c02>

<did>

<container type="box" label="BOX">1</container>

<container type="folder" label="FOLDER">3</container>

<unittitle encodinganalog="title" label="DESCRIPTION">G-I</unittitle>

<unitdate encodinganalog="date" normal="19100301">March 1, 1910</unitdate>

</did>

DAS